## 序 言

尊敬的用户:

您好! 感谢您选购科电仪器的 MC-3000P 涂层测厚仪,为 了正确使用本仪器,请您在使用之前仔细阅读说明书,特别是 有关"使用方法"和"注意事项"的部分。

如果您已经阅读完本说明书全文,建议您将此说明书进行 妥善保管,与仪器一同放置或者放在您随时可以查阅的地方, 以便在将来的使用过程中及时翻阅。

该产品使用说明书在需要时我们会作适当的修改,公司保 留随时改进和革新仪器而不事先通知的权利。

本说明书的著作版权归我公司所有,未经我公司书面许可 不得以任何目的、任何手段复印或传播书中的部分或全部内容。

欢迎登录 http://www.kedianyiqi.com 或来电垂询。

# 目 录

| 第一章 | 概论             | 1 |
|-----|----------------|---|
| 1.1 | 仪器特点           | 1 |
| 1.2 | 工作原理           | 1 |
| 1.3 | 应用范围           | 1 |
| 第二章 | 仪器参数及功能        | 1 |
| 2.1 | 技术参数           | 1 |
| 第三章 | 仪器操作           | 2 |
| 3.1 | 仪器准备           | 2 |
| 3.2 | 仪器简介           | 2 |
|     | 3.2.1 按键名称及作用  | 2 |
|     | 3.2.2 测量界面简介   | 3 |
| 3.3 | 使用方法           | 4 |
|     | 3.3.1 开机前准备    | 4 |
|     | 3.3.2 开机       | 5 |
|     | 3. 3. 3 测量     | 5 |
|     | 3.3.4 在测量状态下存储 | 5 |
| 3.4 | 菜单操作           | 5 |
|     | 3.4.1 校准方式     | 5 |
|     | 3.4.1.1 系统校准   | 6 |
|     | 3.4.1.2 一点校准   | 6 |
|     | 3.4.1.3 零点校准   | 7 |
|     | 3.4.2存储管理      | 7 |
|     | 3.4.2.1 查看数据   | 7 |
|     | 3.4.2.2 清除数据   | 8 |

|      | 3.4.2.3 存储地址 8 |
|------|----------------|
|      | 3.4.3 测量模式 8   |
|      | 3.4.3.1 精简模式 8 |
|      | 3.4.3.2 监控模式 8 |
|      | 3.4.3.3 统计模式   |
|      | 3.4.4 仪器设置     |
|      | 3.4.4.1 显示设置 9 |
|      | 3.4.4.2 测量提示   |
|      | 3.4.4.3 显示反转 9 |
|      | 3.4.4.4 还原出厂10 |
| 第四章  | 影响测量的若干因素 10   |
| 4.1  | 基体的影响 10       |
| 4.2  | 试片的影响 11       |
| 4.3  | 磁场11           |
| 4.4  | 附着物质 11        |
| 4.5  | 探头的放置11        |
| 4.6  | 读数次数12         |
| 4.7  | 注意事项12         |
| 第五章  | 保养与维护12        |
| 5.1  | 保养12           |
| 5.2  | 电源检查12         |
| 5.3  | 维护12           |
| 附一 仪 | (器及附件13        |

### 第一章 概论

### 1.1 仪器特点

MC-3000P 涂层测厚仪融入了工业设计理念,小巧的机身设 计使仪器操作更便携、简捷,大底盘结构使探头测量更稳定、 精准。仪器配有翻转显示、中英文选择、多种测量模式等功能, 使仪器更加适合工业现场的作业需求。

#### 1.2 工作原理

Fe探头采用磁感应法测量铁磁性材料上的非磁性涂层的厚度,NFe探头采用电涡流法测量导电金属上的非导电涂层的厚度。

### 1.3 应用范围

仪器根据探头类型的不同,可以方便无损地测量磁性材料 上的非磁性涂层的厚度(磁性测头),或者测量导电基体上的非 导电涂层的厚度(非磁性测头)。

该仪器广泛应用于机械、汽车、造船、石油、化工、电镀、 喷塑、搪瓷、塑料等行业。

## 第二章 仪器参数及功能

#### 2.1 技术参数

| 探头类型          | F1. 2      | N1. 2 |
|---------------|------------|-------|
| 测量原理          | 磁感应        | 电涡流   |
| 测量范围          | 0~1250 μ m |       |
| 基体最小平面直径 15mm |            | mm    |

| 最小曲率半径(凹)    | 6mm                                                            |
|--------------|----------------------------------------------------------------|
| 最小曲率半径(凸)    | 2mm                                                            |
| 测量精度(H 为厚度值) | ± (1 <sup>~</sup> 3) %H±1μm 或H±2μm                             |
| 显示精度         | 0 <sup>~</sup> 99.9µm: 0.1µm;<br>100 <sup>~</sup> 9999µm: 1µm; |
| 探头类型         | F 为磁性探头,N 为非磁性探头                                               |
| 基体临界厚度       | F:1mm, N:0.5mm                                                 |
| 存储方式         | 1000个存储数据                                                      |
| 校准方式         | 系统校准、一点校准、零点校准                                                 |
| 测量模式         | 精简模式、监控模式、统计模式                                                 |
| 显示语言         | 中文、英文                                                          |
| 恢复出厂设置       | 允许用户恢复到出厂时的状态                                                  |
| 使用环境         | 相对湿度: ≤90%; 温度: -10℃~+40℃                                      |
| 供电电源         | CR2450 纽扣电池                                                    |
| 主机尺寸         | 145mm(L) *37mm(W) *22mm(H)                                     |
| 整机重量         | 约 220g(含电池)                                                    |

## 第三章 仪器操作

### 3.1 仪器准备

新购仪器请参照"附一 仪器及附件",查看相关的附件是 否齐全。不全时请及时与厂家联系;若仪器损坏,请勿使用, 并尽快与厂家联系。

### 3.2 仪器简介

3.2.1 按键名称及作用

#### A、"ON/OFF"键:

a、开关键,实现仪器的开启和关闭;

b、返回键,在菜单操作界面下,按此键即可返

回上一界面。

### B、"MODE"键: 菜单键:

a、测量界面下按此键进入主菜单;

b、子菜单下按此键为确认该选项;

#### KODIN

c、数值调整界面下按此键移动调整数值位。

### C、"FN"键:调整键:

- a、测量界面下按此键存储当前测量值;
- b、子菜单下按此键为向下选择子菜单。
- c、数值调整界面为数值增加按键。

3.2.2 测量界面简介

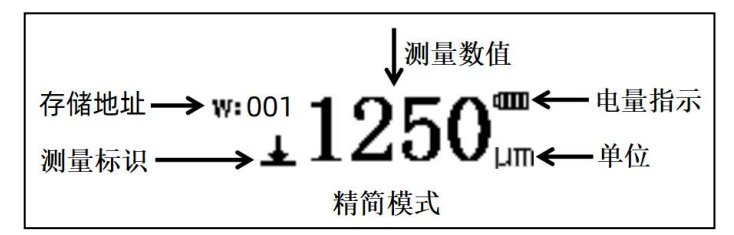

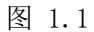

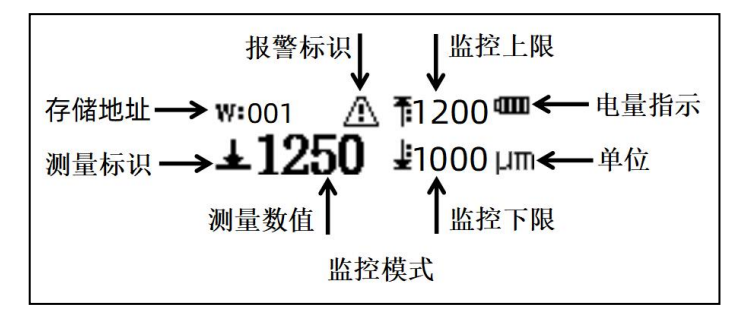

图 2.1

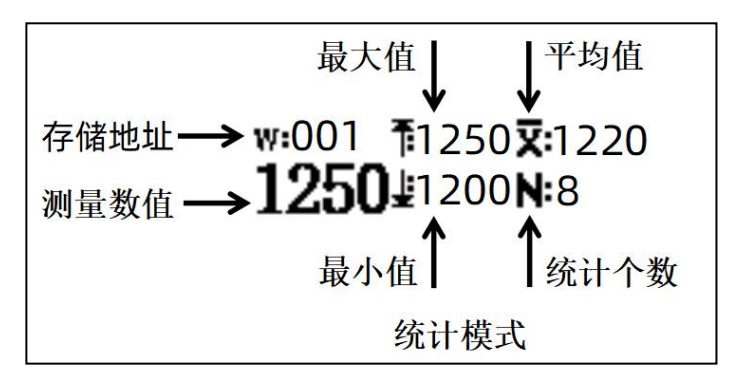

图 3.1

### 3.3 使用方法

3.3.1 开机前准备

将仪器配带的钥匙扣插入电池后盖上长方形的开关槽,将 钥匙扣向逆时针方向转动,此时如下图 4.1.1;打开电池后盖, 如下图 4.1.2, 电路板弹片方向为电池负极方向,正极对应电池 后盖;把 CR2450 纽扣电池按正确极性装入电池舱内,效果如下 图 4.1.3;扣好电池盖,此时两个三角符号正对,如下图 4.1.4。

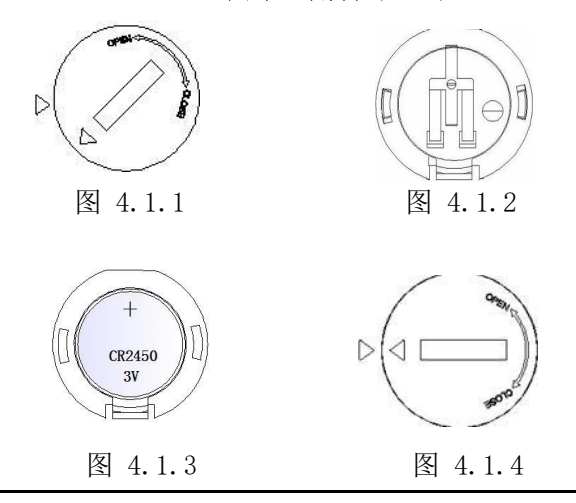

**特别提醒:**安装电池盖时,两个三角符号要相对应,若反向安装,将影响电池后盖的拆装,影响使用。 3.3.2 开机

按"ON/OFF"键(探头与基体或电磁场的距离务必要保持 10cm以上)开机,仪器进入开机界面。首先显示开机画面,然 后进入测量界面,即可进行测量。 3.3.3 测量

测量时务必将探头**垂直的**放在被测试件上,否则会影响到 测量的准确性。这在曲面或有弧度的工件上表现的尤为重要。 测量过程中可以通过开启不同的测量模式来帮助用户轻松监测 测量数据。

注意:测量时要注意测量标识,箭头标识消失后才能再次测量。 3.3.4 在测量状态下存储

在测量界面下,按"FN"键可存储测量数据值。每按一次 "FN"键,仪器会存储该测量数据值,存储地址会自动增加。 可以通过"存储管理"菜单下的"查看数据"子菜单来查看所 存储的测量厚度值。

3.4 菜单操作

MC-3000P 涂层测厚仪共包括四项主菜单,在测量界面按 "MODE"键进入主菜单界面。选择相应子菜单后,再次按"MODE" 键确定进入。

3.4.1 校准方式

MC-3000P 涂层测厚仪包含多种校准方式供用户选择。进入 "校准方式"菜单后,用户可以选择其中一种校准方式进行校 准。在一般情况下可直接进行测量。当仪器基体与被测工件基 体的电磁特性或者表面粗糙度差别较大时,可以选择**系统校准** 以保证测量的准确性。

#### 3.4.1.1 系统校准

系统校准是推荐的校准方法,仪器在出厂前已经过技术人 员系统校准,为保证准确性也可在工作现场进行系统校准。

在校准方式菜单中选择"系统校准"选项,按"MODE"键 后,仪器进入系统校准模式。

本系统校准共需要校准五个标准样片,进入系统校准后首 先显示"基体"界面,此时要把探头垂直的放到被测工件的裸露 基体上进行测量。测量两次后如果测量没有错误操作,伴随着 蜂鸣器长鸣便进入第一个样片的测量。屏幕首先显示出厂时提 供的第一个样片值。如果显示的样片值和随机配置的样片值大 小不符,可以通过"FN"键、"MODE"键来进行加1或移位操作, 直到调整到显示值和真实值相同为止。调整完样片值之后即可 对第一个样片进行测量,测量两次无误后,伴随着蜂鸣器长鸣, 仪器进入下一个样片的校准。若测量两次后仍无蜂鸣器长鸣, 说明操作有误,重新测量一次即可。接下来四个样片的调整方 法同上。

当第五个样片校准完成后,仪器自动进入测量界面。此时 即完成了系统校准过程。以后就可以对被测件直接进行测量。

注意:样片校准时样片要按照由小到大的顺序进行,系统 校准时所选用的基体必须是平整的而且其表面要大于 30mm× 30mm。

3.4.1.2 一点校准

在测量过程当中,如果发现个别点的测量值偏差较大可以

#### KODIN

6

通过"一点校准"方法进行调整。

校准方法: 在校准方式菜单中选择"一点校准"选项, 然 后把一个已知厚度的被测试件作为标准样片, 先对该样片值进 行调整, 可以通过"FN"键、"MODE"键来进行加1或移位操作, 直到调整到显示值和真实值相同为止。调整完样片值之后即可 对样片进行测量, 测量两次无误后, 伴随着蜂鸣器长鸣, 仪器 校准成功, 自动进入测量界面。若测量两次后仍无蜂鸣器长鸣, 说明操作有误, 重新测量一次即可。

#### 3.4.1.3 零点校准

仪器标配基体的电磁特性和表面粗糙度应当与待测试工件 基体的特性和表面粗糙度相似。如果两者差别稍大,可以在测 量测试件之前先进行零点校准。

校准方法: 在校准方式菜单中选择"零点校准"选项, 仪 器屏幕显示"基体"界面,此时将探头垂直的放在被测试件的裸 露基体上进行测量,测量两次,伴随着蜂鸣器长鸣即可完成基 体的校准,仪器自动进入测量界面。 3.4.2 存储管理

本仪器具有测量数据的存储和管理功能,最大可以存 1000 个数据。在该菜单下用户可以设置存储地址,也可以查看、删 除存储的测量数据。

#### 3.4.2.1 查看数据

进入该菜单后,按"FN"键进行向下查看,按"MODE"键 进行向上查看。当选中某一个数据后,长按"MODE"键可删除 该数据。在弹出的"是否清空当前数据"界面,按"FN"键进 行移动选项,按"MODE"键确认选中的选项。按"ON/OFF"键 将返回到上级菜单中。

#### 3.4.2.2 清除数据

在弹出的"是否清空全部数据"界面,按"FN"键进行移动选项,按"MODE"键确认选中的选项。选择"是"选项后等待清除所有数据,完成后返回至上级菜单。

#### 3.4.2.3 存储地址

进入该菜单后,可以设置存储地址的序号。通过"MODE" 键切换调整位,按"FN"键加一调整,按"ON/OFF"键确认并 返回到上级菜单。

3.4.3 测量模式

为了适应不同的工作现场,科电仪器专门设计了下面3种 工作模式来满足各种用户的不同需要,选中相应测量模式后仪 器自动进入测量界面。

#### 3.4.3.1 精简模式

在本测量模式下,测量数值以大号数字显示,仪器只显示 测量数据的基本信息,方便用户观看测量数据。

#### 3.4.3.2 监控模式

在本测量模式下用户可以通过设置报警上、下限值来实时 监控工件厚度是否合格,测量数据一旦超出上下界限,仪器就 会显示超限符号,并通过急促的报警声来提示用户。下面介绍 一下具体的操作方法。

进入该菜单后,首先需要设置上限、下限、报警方式。按 "MODE"键切换不同的位数, "FN"键数值加一调整,设置完后, 选择开启监控选项,按"MODE"键开启监控模式。测量数据时, 仪器会在屏幕上显示用户设置的上限值、下限值、测量值,显 示界面如图 2.1 所示。当测量数据超出用户预先设定的上下界 限时, 仪器屏幕显示超差提示符号, 如果设置了报警声音和报 警灯光开启, 就会自动发出急促的报警声和红色的报警灯光。 3.4.3.3 统计模式

在本测量模式下,测量数据时仪器会在屏幕上实时显示测 量数据的最大值、最小值、平均值、测量次数。为保证统计数 据的有效性,仪器只统计8组数据,超过8组,仪器重新开始 新一轮的统计操作。

统计测量模式可以为用户提供更加直观、方便的数据分析, 进而对现场工件的优劣情况进行实时的观测。统计测量模式的 显示界面**如图 3.1 所示**。

3.4.4 仪器设置

3.4.4.1 显示设置

在"显示设置"菜单下可以中英文和背光选择,通过"MODE" 键进行切换, "FN"键进行选项更换。更换后对应的选项即被 选择,并自动记录下选项,下次开机时会保持设置的选项。 3.4.4.2 测量提示

在"测量提示"菜单下可以设置测量声音和测量灯光, "MODE"键进行切换, "FN"键进行选项更换,选择开启或者 关闭。更换后对应的选项即被选择,并自动记录下选项,下次 开机时会保持设置的选项。

#### 3.4.4.3 显示反转

针对作业现场的不同需要,本仪器可以设置正向显示和反向显示,以方便用户根据现场的场景进行不同角度的观看。

#### 3.4.4.4 还原出厂

当仪器遇到周围强电、磁场的干扰时,或者一些不当操作, 可能会造成仪器的参数紊乱或者无法正常校准,此时可以选择 "**还原出厂"**设置洗项。

进入该菜单选择确认后,仪器将还原到出厂时的状态。还 原出厂设置后仪器的所有功能恢复到出厂状态。用户需要重新 设置相关功能,并对仪器重新进行一次系统校准,以保证测量 的准确性。系统校准的方法参照 3. 4. 1. 1。

注意:一般情况下不要随意恢复出厂设置,否则会给用户带来 不必要的麻烦。恢复出厂设置后,仪器所有的设置都将还原到 出厂时的状态,用户存储的数据也全部被删除。

### 第四章 影响测量的若干因素

### 4.1 基体的影响

1、基体金属磁化

磁性法测量受基体金属磁性变化的影响(在实际应用中, 低碳钢磁性的变化可以认为是轻微的)。为了避免热处理、冷 加工等因素的影响,应使用与现场工件金属具有相同性质的基 体对仪器进行校对。

2、基体金属厚度

每一种仪器都有一个基体金属的临界厚度,大于这个厚度时,测量才不受基体厚度的影响。

3、表面粗糙度

基体金属和表面粗糙度对测量有影响。粗糙度增大,影响 增大。粗糙表面会引起系统误差和偶然误差。每次测量时,在

#### KODIN

10

不同位置上增加测量的次数,克服这种偶然误差。

如果基体金属粗糙还必须在未涂覆的粗糙相类似的基体金 属试件上取几个位置校对仪器的零点;或用没有腐蚀性的溶液 除去在基体金属上的覆盖层,再校对仪器零点。

#### 4.2 试片的影响

1、边缘效应

本仪器对试片表面形状的陡变敏感,因此在靠近试片边缘 或内转角处进行测量是不可靠的。

2、曲率

试件的曲率对测量有影响,这种影响是随着曲率半径减小 明显增大。因此不应在试件超过允许的曲率半径的弯曲面上测 量。

3、试片的变形

探头会使软覆盖层试件产生变形现象,因此在这些试件上 测量会出现不太可靠的数据。

### 4.3 磁场

周围各种电气设备所产生的强磁场,会严重地干扰磁性测 量厚度的工作。应避免在强磁场或强电场附近使用本仪器,否 则仪器会显示未知的数据,或者无法正常工作。

### 4.4 附着物质

本仪器对那些妨碍探头与覆盖层表面紧密接触的附着物质 敏感。因此必须**清除附着物质**,以保证探头与覆盖层表面直接 接触。

#### 4.5 探头的放置

探头的放置方式对测量有影响, 在测量中务必使探头与试

样表面保持垂直,否则会产生测量误差。

### 4.6 读数次数

通常仪器的每次读数并不完全相同。因此必须在每一测量 面积内取几个测量值,覆盖层厚度的局部差异,也要求在给定 的面积内进行测量,表面粗糙时更应如此。

### 4.7 注意事项

- 1、测量曲面及圆柱体,曲率半径较小时,应在未涂覆的工件上 校准,以保证测量精度。
- 2、在曲率半径较小的凹面内测量时,应重新系统校准。
- 3、随机配送基体应放在干燥处保存,如果发生生锈现象应及时 打磨处理,以免影响测量。
- 4、标准样片如发生变形、磨损现象建议及时与厂家联系,以免 影响仪器测量精度。

### 第五章 保养与维护

### 5.1 保养

避免仪器及探头受到强烈震动;避免将仪器置于过于潮湿、 过热和接触腐蚀性气体或液体的环境中; 仪器长期不用时应取 出电池。

#### 5.2 电源检查

电源电压低时,仪器显示低电压符号,此时应及时按要求 更换电池,以免影响精度。

#### 5.3 维护

MC-3000系列涂层测厚仪基本不需要维护。请注意维修只能 由科电公司售后服务部或授权代理商进行。 当仪器测量不正常时应作下述检查:

- (1)检查电池是否欠电,电池正负极是否接触良好。
- (2) 测量方法是否得当。

(3) 其他故障请送厂售后服务部修理,不得自行拆卸。

## 附一 仪器及附件

| 1, | MC-3000P 涂层测厚仪主机 | 一台 |
|----|------------------|----|
| 2, | CR2450 纽扣电池      | 两节 |
| 3, | 手提箱              | 一个 |
| 4, | 使用说明书            | 一份 |
| 5, | 保修卡、合格证          | 一份 |